# 商贸流通业统计信息平台 典型企业使用手册

2012年11月

|   | = |
|---|---|
| Η | 灭 |
| H | X |

| 一、前言         | 3  |
|--------------|----|
| 二、企业用户登录     | 3  |
| 三、企业用户登录界面说明 | 5  |
| 四、系统功能描述     | 7  |
| 4.1 系统首页     | 7  |
| 4.2 企业信息     | 7  |
| 4.3 报表报送     | 9  |
| 4.4 报表查询     |    |
| 4.5 密码维护     |    |
| 4.6 部门联系方式   |    |
| 五、企业报送实例     |    |
| 5.1 平台网址     |    |
| 5.2 登录端口     | 13 |
| 5.3 注册信息     | 14 |
| 5.4 报表报送     | 15 |

## 一、前言

商贸流通业行业统计信息平台是以典型企业数据为基础、行业报 表数据为支撑,具有数据报送、汇总、审核、共享功能的综合性信息 平台。

通过平台报送企业基层报表的包括:批发业、生产资料批发业、 零售业、住宿业、餐饮业、沐浴业、美容美发业、人像摄影业、洗染 业、家庭服务业、家电维修服务业、会展业、电子商务服务业、仓储 业、再生资源回收业、融资租赁业等16个行业的典型企业用户。

其他行业企业继续通过原信息系统报送报表数据。

# 二、信息平台登录方式介绍

典型企业用户通过以下方式打开统计平台界面,

第一种方式: 在浏览器地址栏输入: "<u>http://smtj.mofcom.gov.cn</u>"; 进入统计平台界面,如下图 1.1 所示:

|                                                                                                    | 464, 19, 19, 0.4110                                                                                                    |                                            |                                                               | QI                                                                                                    | 捜索                             |
|----------------------------------------------------------------------------------------------------|----------------------------------------------------------------------------------------------------|--------------------------------------------|---------------------------------------------------------------|----------------------------------------------------------------------------------------------------|--------------------------------|
| 快·信息公开: 通知公告   工作                                                                                                    | 动态   政策法规   行业动态   资料下载                                                                                                 |                                            |                                                               | 🏭 中央平台入                                                                                                    |                                |
| 速<br>通 服务平台:样本企业   报送                                                                                                    |                                                                                                    |                                            | ▲ 省市平台入                                                       |                                                                                                    |                                |
| 道 省市平台:北京   安徽   :                                                                                                    | 天津   河北   山西   内蒙   辽宁   吉林                                                                                             | 黑龙江   上海   江苏   浙江                         | 更多>>                                                          | ▲ 企业平台入                                                                                                    |                                |
| 通知公告 更多>>                                                                                                    |                                                                                                    | 工作动态 News                                  |                                                               | _                                                                                                    |                                |
|                                                                                                    |                                                                                                    | 流通业发展司召开部分省                                |                                                               | 省市商贸流通业.                                                                                                    |                                |
|                                                                                                    | 暂无图片                                                                                                    | 。法通发展司举办全国商留法通》                            | ル袋汁地容別用用                                                      | 201                                                                                                    | 2-10-26                        |
|                                                                                                    | No Picture                                                                                                    | <ul> <li>流通业发展司召开统计工作培训</li> </ul>         | 川和交流会议                                                        | 201                                                                                                    | 12-10-26                       |
|                                                                                                    | into i iotai o                                                                                                    | ▪ 6月19日,姜增伟副部长在成都                          | 3出席全国商贸流)                                                     | 通业统计和标准 201                                                                                                    | 12-10-26                       |
|                                                                                                    |                                                                                                    |                                            |                                                               |                                                                                                    |                                |
|                                                                                                    |                                                                                                    |                                            |                                                               |                                                                                                    |                                |
|                                                                                                    |                                                                                                    |                                            |                                                               | (                                                                                                    |                                |
| 联系方式                                                                                                    | 政策法规                                                                                                    |                                            | 更多>>                                                          | 报送查询                                                                                                    | 更多〉                            |
| 商务部                                                                                                    | <ul> <li>商务部办公厅关于做好商贸流通行业典型企业统</li> <li>商务部关于进一步推进商贸流通业统计工作的指</li> </ul>                                                | 计工作的通知<br>导意见                              | 2012-10-26                                                    | <ul> <li>融资租赁行业(2013年报表)</li> <li>美容美发业(2012年报表)</li> </ul>                                                                                                    | 更)                             |
|                                                                                                    | • 商务部关于进一步推进商贸流通业统计工作的指                                                                                                 | 导意见                                        | 2012-10-26                                                    | •美容美发业(2012年报表)                                                                                                    |                                |
|                                                                                                    |                                                                                                    |                                            | 0120100200000000000000                                        | 26 - 茧丝绸行业(2012年6年报表)                                                                                                    |                                |
| 流通发展司 市场秩序司                                                                                                    | • 商务部办公厅关于开展商贸流通业统计培训工作的                                                                                                | 的)重矢口                                      | 2012-10-26                                                    | - 虫丝驹行业(2012年6年报录                                                                                                    |                                |
| 流通发展司 市场秩序司<br>市场建设司 市场运行司                                                                                                    | <ul> <li>商务部办公厅关于开展商贸流通业统计培训工作的</li> <li>发的说法</li> </ul>                                                                | 的通知                                        | 2012-10-26<br>2012-10-18                                      | • 虫兰驹行业 (2012年6年报录<br>• 沐浴业 (2012年报表)                                                                                                    |                                |
| 流通发展司 市场秩序司<br>市场建设司 市场运行司<br>服贸司 电子商务司                                                                                                    | <ul> <li>商务部办公厅关于开展商贸流通业统计培训工作</li> <li>发的说法</li> <li>商务部办公厅关于进一步做好商贸流通业统计工1</li> </ul>                                 | 的通知                                        | 2012-10-26<br>2012-10-18<br>2012-10-26                        | <ul> <li>・ 虫兰狗(丁亚)(2012年8年1歳7)</li> <li>・ 沐浴亚 (2012年报表)</li> <li>・ 住宿亚 (2012半年报表)</li> <li>◇ 徐业(2012年7年表)</li> </ul>                                                                                                    |                                |
| 流通发展司 市场秩序司<br>市场建设司 市场运行司<br>服贸司 电子商务司<br>地方商务部门                                                                                                    | <ul> <li>商务部办公厅关于开展商贸流通业统计培训工作的</li> <li>发的说法</li> <li>商务部办公厅关于进一步做好商贸流通业统计工1</li> </ul>                                | 45)直矢1                                     | 2012-10-26<br>2012-10-18<br>2012-10-26                        | <ul> <li>虫区均行业(2012年6年18表)</li> <li>沐浴业(2012年报表)</li> <li>住宿业(2012半年报表)</li> <li>仓储业(2012年报表)</li> <li>二手车交易市场行业(2012</li> </ul>                                                                                                    | 2年报表)                          |
| <ul> <li>流通发展司 市场秩序司</li> <li>市场建设司 市场运行司</li> <li>服贸司 电子商务司</li> <li>地方商务部门</li> </ul>                                                                                                    | <ul> <li>商务部办公厅关于开展商贸流通业统计培训工作</li> <li>发的说法</li> <li>商务部办公厅关于进一步做好商贸流通业统计工作</li> </ul>                                 | 的通知<br>作的)通知<br>资料下载                       | 2012-10-26<br>2012-10-18<br>2012-10-26<br>更多>>                | <ul> <li>鱼丝两行业(2012年3年18表)</li> <li>沐浴业(2012年报表)</li> <li>住宿业(2012半年报表)</li> <li>仓储业(2012半年报表)</li> <li>ご手车交易市场行业(2012</li> </ul>                                                                                                    | 2年报表)<br>更多※                   |
| <ul> <li>流通发展司 市场秩序司</li> <li>市场建设司 市场运行司</li> <li>服贸司 电子商务司</li> <li>地方商务部门</li> <li></li></ul>                                                                                                    | <ul> <li>商务部办公厅关于开展商贸流通业统计培训工作和</li> <li>发的说法</li> <li>商务部办公厅关于进一步做好商贸流通业统计工作</li> <li><b>行业动态</b>更多&gt;&gt;</li> </ul> | 的通知<br>作的通知<br><b>资料下载</b><br>- 统计指标解释     | 2012-10-26<br>2012-10-18<br>2012-10-26<br>更多>><br>2012-10-26  | <ul> <li>鱼丝两行业(2012年0年18素)</li> <li>沐浴业(2012年48表)</li> <li>住宿业(2012半年报表)</li> <li>仓储业(2012半年报表)</li> <li>○信奉业(2012年报表)</li> <li>二手车交易市场行业(2012</li> <li>问题解答</li> <li>问题解答测试1:提问</li> </ul>                                                                                  | 2年报表)<br>更多》<br>[已解答]          |
| <ul> <li>流通发展司 市场秩序司</li> <li>市场建设司 市场运行司</li> <li>服贸司 电子商务司</li> <li>地方商务部门</li> <li> <b>堆方商务部门</b> </li> <li> <b>洋本企业</b> </li> <li>         ·请选择希·信辖市/自治区・       </li> <li>         ·请选择希·信辖市/自治区・       </li> </ul>                                                                                                    | <ul> <li>商务部办公厅关于开展商贸流通业统计培训工作和</li> <li>发的说法</li> <li>商务部办公厅关于进一步做好商贸流通业统计工作</li> </ul>                                | 的通知<br>作的通知<br><b>资料下载</b><br>- 统计指标解释     | 2012-10-26<br>2012-10-18<br>2012-10-26<br>更多>><br>2012-10-26  | <ul> <li>鱼丝狗行业(2012年6年18末)</li> <li>沐浴业(2012年48末)</li> <li>住宿业(2012半年报表)</li> <li>仓储业(2012年报表)</li> <li>二手车交易市场行业(2012</li> <li>问题解答</li> <li>问题解答测试1:提问</li> <li>问题解答测试2:提问</li> </ul>                                                                                      | 2年报表)<br>更多》<br>[已解答]<br>[已解答] |
| <ul> <li>流通发展司 市场秩序司</li> <li>市场建设司 市场运行司</li> <li>服贸司 电子商务司</li> <li>境方商务部门</li> </ul> <b>集</b> 方商务部门 <b>集</b> 方商务部门 <b>集</b> 方面場面には、 <b>構造者</b> 省直轄市/自省区、           ·/请选择是-         ·/         ·/         ·/                                                                                                    | <ul> <li>商务部办公厅关于开展商贸流通业统计培训工作的</li> <li>发的说法</li> <li>商务部办公厅关于进一步做好商贸流通业统计工作</li> </ul>                                | 49)通知<br>作日3)通知<br><b>资料下载</b><br>- 统计指标解释 | 2012-10-26<br>2012-10-18<br>2012-10-26<br>更多>><br>2012-10-28  | <ul> <li>鱼豆鸡行业(2012年5年18末)</li> <li>沐浴业(2012年报表)</li> <li>住宿业(2012年报表)</li> <li>仓储业(2012年报表)</li> <li>○信祉(2012年报表)</li> <li>二手车交易市场行业(2012</li> <li>(回题解答测试1:提问</li> <li>问题解答测试2:提问</li> </ul>                                                                               | 2年报表)<br>更多》<br>[已解答]<br>[已解答] |
| <ul> <li>流通发展司 市场秩序司</li> <li>市场建设司 市场运行司</li> <li>服贸司 电子商务司</li> <li>地方商务部门</li> <li>株方商务部门</li> </ul> · 講述择省/直辖市/自治区- ♥         · 講述择名- ♥         · 講述择名- ♥         · 講述择名- ♥         ·                                                                                                    | <ul> <li>商务部办公厅关于开展商贸流通业统计培训工作的</li> <li>发的说法</li> <li>商务部办公厅关于进一步做好商贸流通业统计工作</li> </ul>                                | 的通知<br>作的通知<br><b>资料下载</b><br>- 统计指标解释     | 2012-10-26<br>2012-10-18<br>2012-10-26<br>更多>>><br>2012-10-26 | <ul> <li>鱼豆鸡们亚(2012年6年18表)</li> <li>沐浴业(2012年报表)</li> <li>住宿业(2012年报表)</li> <li>仓储业(2012年报表)</li> <li>二手车交易市场行业(2012</li> <li>(加)数解答</li> <li>(回)数解答</li> <li>(回)数解答</li> <li>(回)数解答</li> <li>(回)数解答</li> <li>(回)数解答</li> <li>(回)数解答</li> <li>(回)数解答</li> <li>(回)</li> </ul> | 2年报表)<br>更多》<br>[已解答]<br>[已解答] |
| <ul> <li>流通发展司 市场秩序司</li> <li>市场建设司 市场运行司</li> <li>服贸司 电子商务司</li> <li>境方商务部门</li> </ul> <b>抹方商务部门 抹方商务部门 抹方商务部门 抹方面 抹方面 抹方面 抹方面 抹方面 抹方面 抹方面 大面 大面 大面 大面 大面 大面 大面 大面 大面 大面 大面 大面 大面 大面 大面 大面 大面 大面 大面 大面 大面 大面 大面 大面 大面 大面 大面 大面 大面 大面 大面 大面 大向 大面 大面 大面 大面 大面 大面 大面 大面 大面 大面 大面 大面 大面 大面 大面 大面 大 大 大 大 「 「 「 「 「 「 「 「 「 「 「 「 「 「 「 「 「 「 「 「 「 「 「 「 「 「</b> <td><ul> <li>商务部办公厅关于开展商贸流通业统计培训工作的</li> <li>发的说法</li> <li>商务部办公厅关于进一步做好商贸流通业统计工作</li> </ul></td> <td>的通知<br/>作的)通知<br/><b>资料下载</b><br/>- 统计指标解释</td> <td>2012-10-26<br/>2012-10-18<br/>2012-10-26<br/>更多&gt;&gt;<br/>2012-10-26</td> <td><ul> <li>鱼豆鸡们业(2012年6年18表)</li> <li>沐浴业(2012年报表)</li> <li>住宿业(2012年报表)</li> <li>仓储业(2012年报表)</li> <li>一首奉文易市场行业(2012</li> </ul> (问题解答) <ul> <li>问题解答)</li> <li>问题解答)</li> <li>问题解答)</li> <li>问题解答)</li> <li>问题解答)</li> <li>问题解答)</li> </ul></td> <td>2年报表)<br/>更多》<br/>[已解答]<br/>[已解答]</td> | <ul> <li>商务部办公厅关于开展商贸流通业统计培训工作的</li> <li>发的说法</li> <li>商务部办公厅关于进一步做好商贸流通业统计工作</li> </ul>                                | 的通知<br>作的)通知<br><b>资料下载</b><br>- 统计指标解释    | 2012-10-26<br>2012-10-18<br>2012-10-26<br>更多>><br>2012-10-26  | <ul> <li>鱼豆鸡们业(2012年6年18表)</li> <li>沐浴业(2012年报表)</li> <li>住宿业(2012年报表)</li> <li>仓储业(2012年报表)</li> <li>一首奉文易市场行业(2012</li> </ul> (问题解答) <ul> <li>问题解答)</li> <li>问题解答)</li> <li>问题解答)</li> <li>问题解答)</li> <li>问题解答)</li> <li>问题解答)</li> </ul>                                  | 2年报表)<br>更多》<br>[已解答]<br>[已解答] |

图 1.1

第二种方式:百度输入"商务部流通发展司"打开网站,在右侧 "在线办事"栏目内点击"商贸统计系统",进入平台首页。

# 三、企业用户登录界面说明

3.1登录窗口。流通业统计信息企业报送平台的登录后台,如下图 所示:

| 商贸流通业行业统计企业 |                                                                                     |
|-------------|-------------------------------------------------------------------------------------|
|             | 企业用户登录         用户名         密码         验证码         9338         登录         找回密码 登录说明 |

图 1.1

输入用户名、密码和验证码登录流通业统计信息企业报送后 台。用户名、密码和验证码均为必填项,具体操作如下:

1、企业<u>首次</u>登录平台,用户名:"企业汉语名称";密码:12、点击"登录",进入以下界面,如下图1.2所示:

|          | 今天走: 2012年10月31号 星期二 ② 使用報助 ① 返江                                                                                                    |
|----------|----------------------------------------------------------------------------------------------------|
| ☞ 企业信息   |                                                                                                    |
| *企业名称:   |                                                                                                    |
| *组织机构编码: | 请准确填写组织机构编码,如:ABCD1234-X 此项信息不能修改,请确认无误后再提交。                                                                                                    |
| *原 密 码:  |                                                                                                    |
| *新 密 码:  |                                                                                                    |
| *确认密码:   |                                                                                                    |
| *企业所在地:  |                                                                                                    |
| *企业归属:   | 地方企业                                                                                                    |
| *控股类型:   | 内资控服 ▼ 此项信息不能修改,请确认无误后再提交。                                                                                                    |
| *登记注册类型: | 民资控股 ■ 此项信息不能修改,请确认无误后再提交。                                                                                                    |
| *行业报表:   |                                                                                                    |
| 注册资本:    | 2022 जिन्ह                                                                                                    |
| 从业人数:    |                                                                                                    |
| 公司网址:    |                                                                                                    |
| 公司地址:    |                                                                                                    |
| 邮 编:     |                                                                                                    |
| *电 话:    | And House 格式: 区号 - 号码,请注意区号前不能有空格                                                                                                    |
| 传 真:     | 格式:区号 - 号码,请注意区号前不能有空格                                                                                                    |
| 手 机:     |                                                                                                    |
| 电子邮件:    |                                                                                                    |
| 联系人:     |                                                                                                    |
| 经营范围:    | · ·                                                                                                    |
| 负责人:     |                                                                                                    |
| *统计负责人:  | ¢                                                                                                    |
| 设定说明:    | <ol> <li>本系统将采用您的单位代码作为用户编码,您可以通过单位代码作为用户编码进入本系统。</li> <li>为了方便您的使用,请将系统提供的初始密码修改为您自己便于记忆的密码,如果您忘记自己设定的密码,请与您的上级主管部门联系,<br/>由您的主管部门为您重新初始化密码。</li> <li>单位代码指根据中华人民共和国国家标准《全国组织机构代码编制规则》(GB11714-1997),由组织机构代码登记主管部门给每个企业、<br/>事业单位、机关、社会团体和民办非企业颁发的在全国范围内唯一的、始终不变的法定代码。单位代码共9位,无论是法人单位还是产业<br/>活动单位,单位代码均由八位无属性的数字和一位校验码组成</li> </ol> |
|          | 置交                                                                                                    |

Copyright 2012 © 中华人民共和国商务部版权所有 平台管理:商务部流通业发展司

图 1.2

图表中组织机构编码为企业单位代码(组织机构代码)。完成填写全部资料后,点击提交按钮(注意加\*号为必填项,下同)。

企业完成注册并更新资料后,企业登录平台用户名为<u>企业组织</u> <u>机构编码,密码为修改后密码</u>。

# 四、系统功能描述

(下面以美容美发业为例)。

#### 4.1 系统首页

下图为一家美容美发行业企业用户登录后,弹出界面如下图1.3所示:

| (2) (1) (2) (2) (2) (2) (2) (2) (2) (2) (2) (2 | <mark>贸流通业美容美发</mark>          | <b>让</b> 统计系统        |                     | ⑦ 使用帮助 ① 退出 |
|------------------------------------------------|--------------------------------|----------------------|---------------------|-------------|
|                                                | 行业名称                           | 报送时间                 | 报送状态                | 操作          |
|                                                | 美容美发业2012年报表                   | 2012年报表              | 未报送                 | 报送 查看 修改    |
| ■ 系統首页                                         | ■ 系统公告                         |                      |                     |             |
|                                                | • 商务部办公厅关于做好商贸流通业统计数据试报有关工作的通知 |                      |                     | 务部流通发展司     |
| ∃ 报表报送                                         | • 关于报送商贸流通业典型企业名录相关            | 10-27 商              | 务部流通发展司             |             |
| → 把主体海                                         | • 各省市流通业发展报告封面印刷参考及            | 10-27 商              | 务部流通发展司             |             |
|                                                | • 关于召开统计工作座谈会的通知               | 10-27 商              | 务部流通发展司             |             |
| 密码维护                                           | • 现将全国内贸基础工作会议上中国商业            | 10-27 商              | 务部流通发展司             |             |
| ● 部门联系方式                                       | • 全国商贸流通业统计培训班培训材料             | 10-27 商              | 务部流通发展司             |             |
|                                                | • 商务部办公厅关于做好商贸流通行业典型企业统计工作的通知  |                      |                     | 务部流通发展司     |
|                                                | 共 7 条记录 每页                     | 显示 15 条 分 1 页 首页 上一页 | 下一页 尾页 第 🔄 1 🗌 页 接到 | 9           |
| Copyright 2012 © 中华人民共和国商务部版权所有 平台管理:商务部流通业发展司 |                                |                      |                     |             |

图 1.3

企业用户当年度未完成报表报送时,在图 1.3 页面右侧方框内, 点击"报送"字段,填写企业报表;

系统公告内为内部系统新闻内容,用户可浏览近期管理发布的相 关新闻信息。

#### 4.2 企业信息

该模块用来填写、修改企业信息。灰色字段格在企业初次登陆完 成注册后,无法修改; 非灰色字段格企业用户可以修改重置内容。 如下图 1.4 所示:

| ☞ 企业信息   |                                                                                                    |
|----------|----------------------------------------------------------------------------------------------------|
| *样本企业年度: | 2012                                                                                                    |
| *企业名称:   | 第二个测试企业                                                                                                    |
| *组织机构编码: | TWO                                                                                                    |
| *企业所在地:  |                                                                                                    |
| *企业归属:   | 地方企业                                                                                                    |
| *控股类型:   | 内资控股 ▼                                                                                                    |
| *登记注册类型: | 民资控股                                                                                                    |
| ★行业报表:   | 美容美发业                                                                                                    |
| 注册资本:    | <b></b> 万元                                                                                                    |
| 从业人数:    |                                                                                                    |
| 公司网址:    |                                                                                                    |
| 公司地址:    |                                                                                                    |
| 邮 编:     |                                                                                                    |
| *电 话:    | 12.4. 格式:区号 - 号码,请注意区号前不能有空格                                                                                                    |
| 传 真:     | 格式: 区号 - 号码, 请注意区号前不能有空格                                                                                                    |
| 手 机:     |                                                                                                    |
| 电子邮件:    |                                                                                                    |
| 联 系 人:   |                                                                                                    |
| 经营范围:    | ×<br>*                                                                                                    |
| 负责人:     |                                                                                                    |
| *统计负责人:  | <u></u><br>章                                                                                                    |
| 设定说明:    | <ol> <li>本系统将采用您的单位代码作为用户编码,您可以通过单位代码作为用户编码进入本系统。</li> <li>为了方便您的使用,请将系统提供的初始密码修改为您自己便于记忆的密码,如果您忘记自己设定的密码,请与您的上级主管部门联系,由您的主管部门为您重新初始化密码。</li> <li>单位代码指根据中华人民共和国国家标准《全国组织机构代码编制规则》(GB11714-1997),由组织机构代码登记主管部门给每个企业、事业单位、机关、社会团体和民办非企业颁发的在全国范围内唯一的、始终不变的法定代码。单位代码共9位,<br/>无论是法人单位还是产业活动单位,单位代码均由八位无属性的数字和一位校验码组成。</li> </ol> |
|          | 提交 重置 返回                                                                                                    |
|          |                                                                                                    |
| Copyris  | abt 2012 © 中华人民共和国商务部版权所有  平台管理: 商务部流涌业发展司                                                                                                    |
|          | 图 1.4                                                                                                    |

操作说明:

⊘ 恭喜,修改成功。

1、填写企业各项信息,填写完成后,点击"提交",系统提示修改成功,如图 1.5 所示:

图 1.5

2、修改企业各项信息,填写完成后,点击"重置",可以看到各

项信息全部重置为上次保存后的状态;

3、点击"返回"按钮,返回到上一步操作页面;

## 4.3 报表报送

该模块用来报送行业基层报表数据。企业选择自己的行业后,点击"报送"报表。如下图 1.6 所示:

| 🔮 商          | 贸流通业美容美发业统计系                 | 统       |        |             |
|--------------|------------------------------|---------|--------|-------------|
| 🔍 欢迎您! 测试用户3 | 今天是: 2012年10月31号 星期三         |         |        | 🕜 使用帮助 🕛 退出 |
|              | ■ 报表报送                       |         |        |             |
|              | 行业名称                         | 报表日期    | 报送状态   | 操作          |
| ■ 系統首页       | 美容美发业2012年报表                 | 2012年报表 | 未报送    | 报送数据导入      |
|              |                              |         |        |             |
| ■ 报表报送       |                              |         |        |             |
| → 报表查询       |                              |         |        |             |
| ● 密码维护       |                              |         |        |             |
| ∃ 部门联系方式     |                              |         |        |             |
|              |                              |         |        |             |
|              |                              |         |        |             |
|              |                              |         |        |             |
|              |                              |         |        |             |
|              |                              |         |        |             |
|              | # 1 초记录 每百見구 15 초 상 1 石 술页 - |         | 1 丙 林列 |             |
|              | 图 1.6                        |         |        |             |

企业用户点击"报送"字段,进入报表页面,如下图 1.7 所示:

☞ 报表报送 - 美容美发业经营情况统计2012年报表 指标解释 美容美发业经营情况统计2012年报表 表 号: 商服美发美容企业1表 制表机关: 商务部 批准机关: 国家统计局 批准文号: 国统制[2010]108号 单位名称: 第三个测试企业 组织机构代码:THREE 2012年 一 、基本情况(\*为必埴项) \*营业地址: 省(区、市) 市 (州、盟) 县(区、市) 街、门牌号 ₩联系电话: 0551-2345676 ★开业时间: \*企业类别(选择营 业额比重最大的业 请选择.. • 务): 请选择.. • \*经营方式: 二、经营情况 指标名称 单位 代码 本年度 上年度 年末从业人数 А 2 0 营业收入 千元 0 0 营业面积 平方米 0 0 资产总计 千元 0 0 负债合计 0 千元 0 主营业务收入 千元 0 0 主营业务利润 千元 0 0 千元 其他业务收入 0 0 三项费用(营业、管理、财务)合计 千元 0 0 营业利润 千元 0 0 利润总额 千元 0 0 连锁企业门店数 个 0 0 连锁企业营业额 千元 0 0 千元 0 0 应交税金 工资总额 千元 0 0 单位负责人: 统计负责人: 负责人 填表人: THREE 报出时间: 2012年10月31日 填报说明: **填报对象:**本表由典型美容美发服务企业填报。 报送时间:报送时间为2012年11月09日前网上填报。 **报送方式:** 本表由各省、自治区、直辖市、计划单列市及新疆生产建设兵团典型企业报送。报送方式为网络直报或电子邮件、传真报送。 暂存 预览报送 Copyright 2012 © 中华人民共和国商务部版权所有 平台管理: 商务部流通业发展司

图 1.7

企业用户按要求填写完报表内容后,可点击使用报表底端"暂存"、"预览报送"功能。企业用户点击"暂存"键,保存已填写的数据内容;点击"预览报送",预览整张报表填写数据内容,弹出是否

确认上报报表对话框,点击"确认上报"键,完成提交报送报表。

图 1.8

#### 4.4 报表查询

该模块用来查询暂存和已报送两种状态的报表情况,如图 1.9

所示:

✓ 报表上报成功。

|        |       | 查询              |               |      |      |    |
|--------|-------|-----------------|---------------|------|------|----|
|        | 报表类型: | 请选择 ▼ 报表状态: 请选择 | ▼ 报表年份: 请选择 ▼ | 查询   |      |    |
| ● 系統首页 |       |                 |               |      |      |    |
|        | 编号    | 报表名称            | 报送企业名称        | 报送时间 | 报表状态 | 操作 |
|        |       |                 |               |      |      |    |
| □ 报表报送 |       |                 |               |      |      |    |
| ■ 报表查询 |       |                 |               |      |      |    |
| ● 密码维护 |       |                 |               |      |      |    |
|        |       |                 |               |      |      |    |

图 1.9

操作说明:

- 1、根据报表状态、报表年份快速查询相应的报表;
- 2、点击"查看"按钮,查看报表内容;
- 3、点击"首页"、"上一页"、"下一页"、"尾页"或通过"转到" 按钮查看各页面的报表,每页显示 15 条记录;

#### 4.5 密码维护

该模块用来维护系统密码,如图 2.0 所示:

| ■ 密码维护 |       |
|--------|-------|
| 旧密码:   |       |
| 新 密 码: |       |
| 确认密码:  |       |
|        | 提交 返回 |
|        |       |

图 2.0

操作说明:

图 2.1

2、点击"返回"按钮,返回到上一步操作页面;

## 4.6 部门联系方式

企业用户点击部门联系方式,弹出管理部门联系方式界面。按"管理部门名称"筛选条件查询相关管理部门联系人、联系方式,如下图 2.2 所示:

| ♀ 欢迎您! gri 今 | 天是:2012年8月2   | 1号 星期二    |                    |     | ⑦ 使用帮助 🕛 🤅 |
|--------------|---------------|-----------|--------------------|-----|------------|
| -            | <b>国</b> 联系方式 | £         |                    |     |            |
| 1 系统首页       | 管理部门          | 名称: 处室名称: | 查询                 |     |            |
| □ ☆业信自       | 序号            | 管理部门名称    | 处室名称               | 联系人 | 联系方式       |
|              | 1             | 青岛市商务局    | 市管理部门              |     |            |
| • 报表报送       | 2             | 济南市商务局    | 市管理部门              |     |            |
| 1 报表查询       | 3             | 山东省商务厅    | 行业分管二处             |     |            |
| 〒 奈码维护       | 4             | 山东省商务厅    | 行业分管一处             |     |            |
|              | 5             | 山东省商务厅    | 省管理部门              |     |            |
| ■ 部门联系方式     | 6             | 南京市商务局    | 市管理部门              |     |            |
|              | 7             | 江苏省商务厅    | 行业分管二处             |     |            |
|              | 8             | 江苏省商务厅    | 行业分管一处             |     |            |
|              | 9             | 江苏省商务厅    | 省管理部门              |     |            |
|              | 10            | 合肥商务局     | B科                 |     |            |
|              | 11            | 合肥商务局     | AF4                |     |            |
|              | 12            | 安徽商务厅     | 第三处室               |     |            |
|              |               |           | NO.50 - 501/011203 |     |            |

# 五、企业报送实例

下面是一家用户名称为"第二个测试企业"登录报送报表实例,具体 流程操作如下:

## 5.1 平台网址

首先在浏览器地址栏输入:"<u>http://smtj.mofcom.gov.cn</u>", 打开平台首页。如下图 3.1 所示:

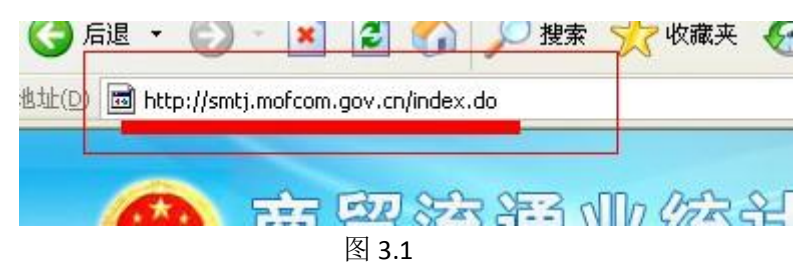

## 5.2 登录端口

点击平台右侧"企业平台入口"按钮,进入后台登录窗口,如下图 3.2 所示:

| 商贸流通业行业统计企业            |           |
|------------------------|-----------|
|                        |           |
| Comprisht 2012 @ 由修人民共 | 利用商务如历权的宣 |

图 3.2

用户名:企业单位汉语名称。(第二次登录,用户名为组织机构代码)

密码:(初始密码)

验证码:随机填写。

## 5.3 注册信息

该用户点击登录按钮后,进入图 3.3 页面,用户需要完成填写单 位相关资料信息,带\*号为必填项。点击"提交"完成资料信息注册, 用户之后登录系统用户名为单位组织机构代码,密码为修改后密码。

| A 欢迎您!~~~~~~~~~~~~~~~~~~~~~~~~~~~~~~~~~~~~ | 今天是: 2012年10月31号 星期三 ⑦ 使用帮助 ① 退出                                                                                                    |  |  |  |  |  |
|--------------------------------------------|----------------------------------------------------------------------------------------------------|--|--|--|--|--|
| ☞ 企业信息                                     |                                                                                                    |  |  |  |  |  |
| *企业名称:                                     |                                                                                                    |  |  |  |  |  |
| *组织机构编码:                                   | 请准确填写组织机构编码,如: ABCD1234-X <mark>此项信息不能修改,请确认无误后再提交。</mark>                                                                                                    |  |  |  |  |  |
| *原 密 码:                                    |                                                                                                    |  |  |  |  |  |
| *新密码:                                      |                                                                                                    |  |  |  |  |  |
| *确认密码:                                     |                                                                                                    |  |  |  |  |  |
| *企业所在地:                                    |                                                                                                    |  |  |  |  |  |
| *企业归属:                                     | 地方企业                                                                                                    |  |  |  |  |  |
| *控股类型:                                     | 内资控股 ▼ 此项信息不能修改,请确认无误后再提交。                                                                                                    |  |  |  |  |  |
| *登记注册类型:                                   | 民资控股 🗾 此顶信息不能修改,请确认无误后再提交。                                                                                                    |  |  |  |  |  |
| *行业报表:                                     |                                                                                                    |  |  |  |  |  |
| 注册资本:                                      | 20000 万元                                                                                                    |  |  |  |  |  |
| 从业人数:                                      | De la constanción de la constanción de la constanción de la constanción de la constanción de la constanción de                                                                                                    |  |  |  |  |  |
| 公司网址:                                      |                                                                                                    |  |  |  |  |  |
| 公司地址:                                      |                                                                                                    |  |  |  |  |  |
| 邮 编:                                       |                                                                                                    |  |  |  |  |  |
| *电 话:                                      | ▲ 格式: 区号 - 号码, 请注意区号前不能有空格                                                                                                    |  |  |  |  |  |
| 传 真:                                       | 格式: 区号 - 号码, 请注意区号前不能有空格                                                                                                    |  |  |  |  |  |
| 手 机:                                       |                                                                                                    |  |  |  |  |  |
| 电子邮件:                                      |                                                                                                    |  |  |  |  |  |
| 联系人:                                       |                                                                                                    |  |  |  |  |  |
| 经营范围:                                      | ×<br>•                                                                                                    |  |  |  |  |  |
| 负责人:                                       |                                                                                                    |  |  |  |  |  |
| *统计负责人:                                    | 章                                                                                                    |  |  |  |  |  |
| 设定说明:                                      | <ol> <li>本系統將采用您的单位代码作为用户编码,您可以通过单位代码作为用户编码进入本系统。</li> <li>为了方便您的使用,请将系统提供的初始密码修改为您自己便于记忆的密码,如果您忘记自己设定的密码,请与您的上级主管部门联系,由您的主管部门为您重新初始化密码。</li> <li>单位代码指根据中华人民共和国国家标准《全国组织机构代码编制规则》(GB11714-1997),由组织机构代码登记主管部门给每个企业、事业单位、机关、社会团体和民为非企业领方在全国范围内唯一的、始终不变的法定代码。单位代码共9位,无论是法人单位还是产业活动单位,单位代码均由八位无属性的数字和一位校验码组成</li> </ol> |  |  |  |  |  |
| 提交                                         |                                                                                                    |  |  |  |  |  |
|                                            |                                                                                                    |  |  |  |  |  |

Copyright 2012 © 中华人民共和国商务部版权所有 平台管理: 商务部流通业发展司

# 5.4 报表报送

用户可点击以下按钮,打开报表页面,如下图 3.4 所示:

| 125 | 行业名称         | 报送时间    | 报送状态 | 操作       |
|-----|--------------|---------|------|----------|
|     | 美容美发业2012年报表 | 2012年报表 | 审批中  | 报送 查看 修改 |
|     | 📬 系统从生       |         |      |          |
| 或者点 | ₹击:<br>■ 报表报 | 送       |      |          |

# 打开报表页面,如图 3.5 所示:

| I 报表查看 - 美容美发业经营情况统计2012年报表 |       |                     |  |       |                                                                                                    |     |
|-----------------------------|-------|---------------------|--|-------|----------------------------------------------------------------------------------------------------|-----|
| 美容美发业经营情况统计2012年报表          |       |                     |  |       |                                                                                                    |     |
| 单位名称: 第二个测试业<br>组织机构代码:TWO  | 2012年 |                     |  |       | <ul> <li>表 号:商服美发美容企业1表<br/>制表机关:商务部<br/>批准机关:国家就计局<br/>批准文号:国统制[2010]108号<br/>有效期至:2012年9月</li> </ul> |     |
| 一 、基本情况                     |       |                     |  |       |                                                                                                    |     |
|                             |       |                     |  |       |                                                                                                    |     |
| 联系电话:                       |       |                     |  | 开业时间: | 2012年                                                                                                  | 09月 |
| 企业类别(选择营业<br>额比重最大的业<br>务): | 专业美容  |                     |  |       |                                                                                                    |     |
| 经营方式:                       | 连锁    |                     |  |       |                                                                                                    |     |
| 二、经营情况                      |       |                     |  |       |                                                                                                    |     |
| 指标名称                        |       | 設业经营情况统计2012年报表.xls |  |       | 年度                                                                                                    | 上年度 |
| 年末从业人裁                      |       | 人                   |  |       | 2                                                                                                    | 0   |
| 营业收入                        |       | 千元                  |  | 20    |                                                                                                    | 0   |
| 营业面积                        |       | 平方米                 |  | 20    |                                                                                                    | 0   |
| 资产总计                        |       | 千元                  |  | 20    |                                                                                                    | 0   |
| 负债合计                        |       | 千元                  |  | 20    |                                                                                                    | 0   |
| 主营业务收入                      |       | 千元                  |  | 220   |                                                                                                    | 0   |
| 主营业务利润                      |       | 千元                  |  | 20    |                                                                                                    | 0   |
| 其他业务收入                      |       | 千元                  |  |       | 20                                                                                                    | 0   |

| 三项费用(营业、管理、财务)合计                                                                                                    | 千元    |   | 0          | 0                 |  |  |
|----------------------------------------------------------------------------------------------------|-------|---|------------|-------------------|--|--|
| 营业利润                                                                                                    | 千元    |   | 0          | 0                 |  |  |
| 利润总额                                                                                                    | 千元    |   | 0          | 0                 |  |  |
| 连锁企业门店数                                                                                                    | 个     |   | 0          | 0                 |  |  |
| 连锁企业营业额                                                                                                    | 千元    |   | 0          | 0                 |  |  |
| 应交税金                                                                                                    | 千元    |   | 0          | 0                 |  |  |
| 工资总额                                                                                                    | 千元    |   | 0          | 0                 |  |  |
| 单位负责人: 统计负责人                                                                                                    | : 负责人 | t | 填表人: THREE | 报出时间: 2012年10月31日 |  |  |
| <b>填报说明:</b><br>填报对象:本表由典型美容美发服务企业填报。<br>报送时间:报送时间为2012年11月09日前网上填报。<br>报送方式:本表由各省、自治区、直辖市、计划单列市及新疆生产建设兵团典型企业报送。报送方式为网络直报或电子邮件、传真报送。 |       |   |            |                   |  |  |
| 暫存 预览报送                                                                                                    |       |   |            |                   |  |  |

Copyright 2012 © 中华人民共和国商务部版权所有 平台管理:商务部流通业发展司

图 3.5

企业用户完成填写表中内容后,点击"暂存",系统会保存当前完成 填写数据;点击"预览报送",系统弹出数据预览界面,并提示是否 确认上报,点击"确认",完成报表报送工作。